## Second Harvest Food Bank of Central Florida Registration Resource

**Step 1:** Log in or Create a Second Harvest Food Bank account. Click this link to login or create an account: Second Harvest Food Bank (volunteerhub.com)

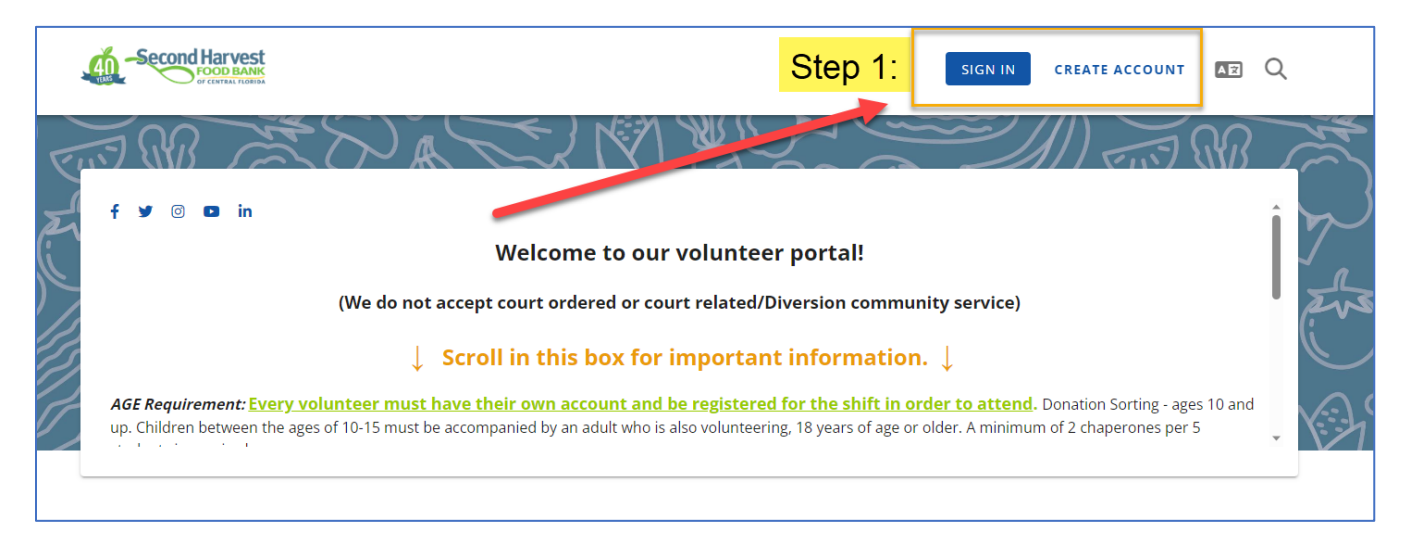

**Step 2:** If you needed to create an account, click on the link again: <u>Second Harvest Food Bank</u> (volunteerhub.com), if you already have an account go to Step 3.

| Step 3: | Click on the <b>Donation S</b> | Sorting link for W | /ednesday, November 1 | , 2023: |
|---------|--------------------------------|--------------------|-----------------------|---------|
|---------|--------------------------------|--------------------|-----------------------|---------|

| f y 💿 🖬 in                | Welco<br>(We do not accept court o<br>↓ Scroll in th | ome to our volunteer po<br>ordered or court related/Divers<br>his box for important inf | rtal!<br>ion community service)<br>ormation.↓                    |                                                           |   |
|---------------------------|------------------------------------------------------|-----------------------------------------------------------------------------------------|------------------------------------------------------------------|-----------------------------------------------------------|---|
| AGE Requirement: Every vo | s of 10-15 must be accompanied by                    | ing  FILTERS                                                                            | he shift in order to attend.<br>years of age or older. A minimun | Donation Sorting - ages 10 and<br>n of 2 chaperones per 5 |   |
| NOVEMBER 2023             |                                                      |                                                                                         |                                                                  |                                                           |   |
| Monday                    | Tuesday                                              | Wednesday                                                                               | Thursday                                                         | Friday                                                    |   |
|                           |                                                      | 1<br><b>5 PM - 8 PM</b><br>Donation Sorting (Ages 10+) -<br>Evening                     | 2                                                                | 3                                                         | 4 |

**Step 4:** Review the donation sorting information by clicking **MORE** and then click on the **SIGN UP** button:

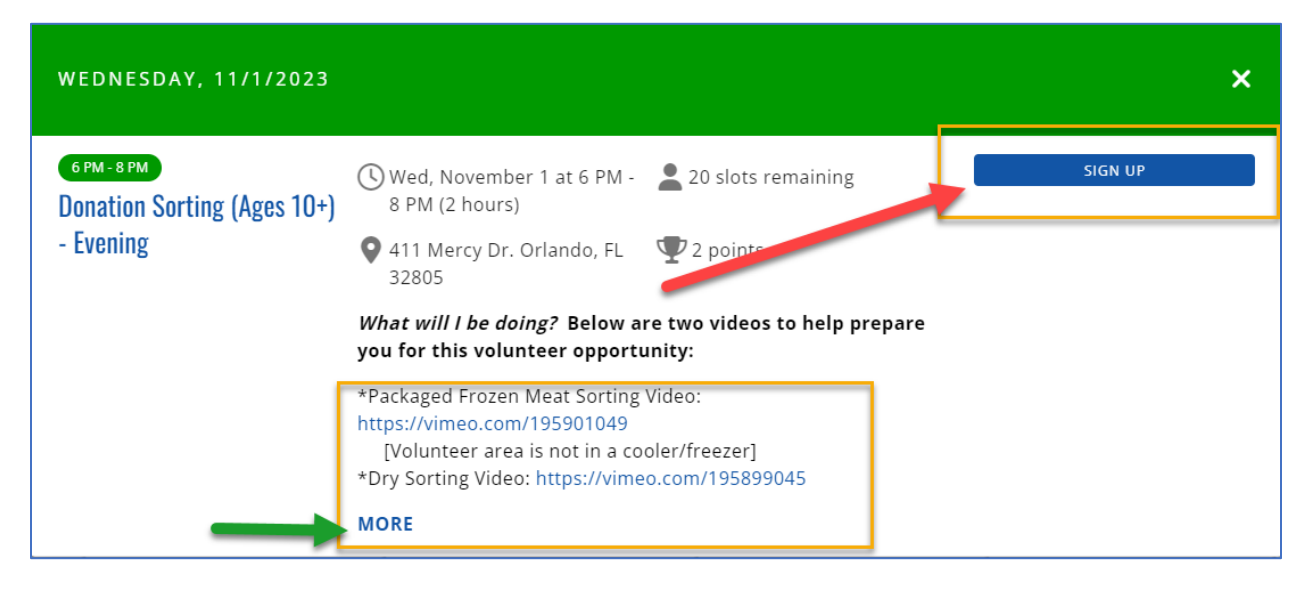

**Step 5:** Complete all the required registration fields. Do not delete the **Type of Volunteer** field, it will auto-populate for ACHECF group. Click **Next** to continue.

| $\Delta$ | NA CAIVING                                                                                                    | 1 500 |
|----------|----------------------------------------------------------------------------------------------------|-------|
|          | Donation Sorting (Ages 10+) - Evening O Wednesday, November 1 • 6 pm - 8 pm (2 hours)                                                                                                    |       |
| . 11     | User Review                                                                                                    |       |
| 2        | Please review your profile for accuracy before continuing with event registration. * indicates required field                                                                                                    | 2     |
|          | Type of Volunteer:         Note: If volunteering as part of a company or organized group, select "Local         Corporate" or "Corporate-Global". All accounts are individual and do not represent         group bookings.         Local Corporate (EMAIL TO RESERVE MULTIPEL * Do Not Delete |       |
|          | Email                                                                                                    |       |
|          | Full Name         First / Middle / Last                                                                                                    |       |
|          | Home Address *                                                                                                    |       |

| ŀ       | Home Address                                                                                                    |
|---------|----------------------------------------------------------------------------------------------------|
|         | *                                                                                                    |
|         |                                                                                                    |
|         | City State Zip                                                                                                    |
| N       | Mobile Phone                                                                                                    |
|         | *                                                                                                    |
| r<br>V  | Date of Birth<br>We need this information so we can provide you with the proper version of our<br>Jability waiver later                                                                                                    |
| N       | Month Day Year *                                                                                                    |
| r<br>II | <b>Do you speak Spanish or Creole?</b><br>f so, please list. If not, please type N/A.                                                                                                    |
|         | n/a                                                                                                    |
|         |                                                                                                    |
| F       | Please list Emergency Contact Name       •         •         •         •         •         •         •         •         •         •         •         •         •         •         •         •         •         •         •         •         •         •         •         •         •         •         •         •         •         •         •         •         •         •         •         •         •         •         •         •         •         •         •         •         •         •         •         • <t< th=""></t<> |
|         |                                                                                                    |
|         | Emergency Contact Phone *                                                                                                    |
|         | Please select your top skill from the list below.                                                                                                    |
|         | Advocacy 🗸                                                                                                    |
|         | Please select your 2nd top skill from the list below.                                                                                                    |
|         | Research (surveys, interviewing)                                                                                                    |

- \*

What county do you reside in?

**Step 6:** Select **American College of Healthcare Executives** as the group affiliation for the event. Then click **Next**.

|               | Donation Sorting (Ages 10+) - Evening O Wednesday, November 1 • 6 pm - 8 pm (2 hours)                             |
|---------------|----------------------------------------------------------------------------------------------------|
|               | Group Affiliation                                                                                                 |
| Select your g | American College of Healthcare Executives (20 slots available)     None of the above (8 slots available)     EXIT |

**Step 7:** A "Registration Complete" message will appear, click Finish to complete the registration.

| Donation Sorting (Ages 10+) - Evening O Wednesday, November 1 • 6 pm - 8 pm (2 hours)                                                                                                    |
|----------------------------------------------------------------------------------------------------|
| Complete                                                                                                    |
|                                                                                                    |
| Registration complete                                                                                                    |
| ADD THIS EVENT TO MY CALENDAR                                                                                                    |
| <b>Donation Sorting Volunteer Shift:</b><br>Thank you for signing up to volunteer in our Donation Sorting area. Please read<br>thoroughly.                                                                  |
| What will I be doing?<br>Sorting donations in various ways.<br>* <i>Please note</i> : Our Partner Agencies (over 550+ of them) are relying on you! All<br>product must be sorted before being distributed.* |
| Specific Requirements?                                                                                                    |
| FINISH                                                                                                    |

You will receive an email confirmation that you have been registered. Please be sure to read over the **Additional Information** section prior to arrival.

| Second Harvest Food Bank: Event Registration Complete                                            |  |  |
|--------------------------------------------------------------------------------------------------|--|--|
| Our Volunteer Department via VolunteerHub <b02@b.volunteerhub.com></b02@b.volunteerhub.com>      |  |  |
| Retention Policy 5 Year Retention Policy Tag (5 years)                                           |  |  |
| () This sender b02@b.volunteerhub.com is from outside your organization.                         |  |  |
| 🔿 If there are peopleme with how this measure is displayed slick here to view it in a web heaves |  |  |